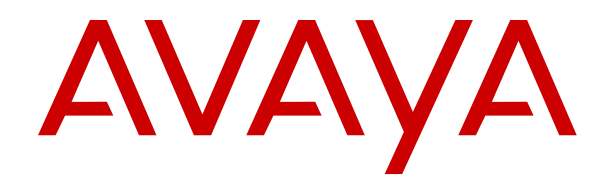

# Using Avaya J169/J179 IP Phone SIP in a Call Center

Release 2.0 Issue 1 April 2018 © 2018, Avaya Inc. All Rights Reserved.

#### Note

Using a cell, mobile, or GSM phone, or a two-way radio in close proximity to an Avaya IP telephone might cause interference.

#### **Documentation disclaimer**

"Documentation" means information published in varying mediums which may include product information, operating instructions and performance specifications that are generally made available to users of products. Documentation does not include marketing materials. Avaya shall not be responsible for any modifications, additions, or deletions to the original published version of Documentation unless such modifications, additions, or deletions were performed by or on the express behalf of Avaya. End User agrees to indemnify and hold harmless Avaya, Avaya's agents, servants and employees against all claims, lawsuits, demands and judgments arising out of, or in connection with, subsequent modifications, additions or deletions to this documentation, to the extent made by End User.

#### Link disclaimer

Avaya is not responsible for the contents or reliability of any linked websites referenced within this site or Documentation provided by Avaya. Avaya is not responsible for the accuracy of any information, statement or content provided on these sites and does not necessarily endorse the products, services, or information described or offered within them. Avaya does not guarantee that these links will work all the time and has no control over the availability of the linked pages.

#### Warranty

Avaya provides a limited warranty on Avaya hardware and software. Refer to your sales agreement to establish the terms of the limited warranty. In addition, Avaya's standard warranty language, as well as information regarding support for this product while under warranty is available to Avaya customers and other parties through the Avaya Support website: <u>https://support.avaya.com/helpcenter/ getGenericDetails?detailld=C20091120112456651010</u> under the link "Warranty & Product Lifecycle" or such successor site as designated by Avaya. Please note that if You acquired the product(s) from an authorized Avaya Channel Partner outside of the United States and Canada, the warranty is provided to You by said Avaya Channel Partner and not by Avaya.

"Hosted Service" means an Avaya hosted service subscription that You acquire from either Avaya or an authorized Avaya Channel Partner (as applicable) and which is described further in Hosted SAS or other service description documentation regarding the applicable hosted service. If You purchase a Hosted Service subscription, the foregoing limited warranty may not apply but You may be entitled to support services in connection with the Hosted Service as described further in your service description documents for the applicable Hosted Service. Contact Avaya or Avaya Channel Partner (as applicable) for more information.

#### **Hosted Service**

THE FOLLOWING APPLIES ONLY IF YOU PURCHASE AN AVAYA HOSTED SERVICE SUBSCRIPTION FROM AVAYA OR AN AVAYA CHANNEL PARTNER (AS APPLICABLE), THE TERMS OF USE FOR HOSTED SERVICES ARE AVAILABLE ON THE AVAYA WEBSITE, HTTPS://SUPPORT.AVAYA.COM/LICENSEINFO UNDER THE LINK "Avaya Terms of Use for Hosted Services" OR SUCH SUCCESSOR SITE AS DESIGNATED BY AVAYA, AND ARE APPLICABLE TO ANYONE WHO ACCESSES OR USES THE HOSTED SERVICE. BY ACCESSING OR USING THE HOSTED SERVICE, OR AUTHORIZING OTHERS TO DO SO, YOU, ON BEHALF OF YOURSELF AND THE ENTITY FOR WHOM YOU ARE DOING SO (HEREINAFTER REFERRED TO INTERCHANGEABLY AS "YOU" AND "END USER"), AGREE TO THE TERMS OF USE. IF YOU ARE ACCEPTING THE TERMS OF USE ON BEHALF A COMPANY OR OTHER LEGAL ENTITY, YOU REPRESENT THAT YOU HAVE THE AUTHORITY TO BIND SUCH ENTITY TO THESE TERMS OF USE. IF YOU DO NOT HAVE SUCH AUTHORITY, OR IF YOU DO NOT WISH TO ACCEPT THESE TERMS OF USE, YOU MUST NOT ACCESS OR USE THE HOSTED SERVICE OR AUTHORIZE ANYONE TO ACCESS OR USE THE HOSTED SERVICE.

#### Licenses

THE SOFTWARE LICENSE TERMS AVAILABLE ON THE AVAYA WEBSITE. HTTPS://SUPPORT.AVAYA.COM/LICENSEINFO. UNDER THE LINK "AVAYA SOFTWARE LICENSE TERMS (Avaya Products)" OR SUCH SUCCESSOR SITE AS DESIGNATED BY AVAYA, ÁRE APPLICABLE TO ANYONE WHO DOWNLOADS, USES AND/OR INSTALLS AVAYA SOFTWARE, PURCHASED FROM AVAYA INC., ANY AVAYA AFFILIATE, OR AN AVAYA CHANNEL PARTNER (AS APPLICABLE) UNDER A COMMERCIAL AGREEMENT WITH AVAYA OR AN AVAYA CHANNEL PARTNER. UNLESS OTHERWISE AGREED TO BY AVAYA IN WRITING AVAYA DOES NOT EXTEND THIS LICENSE IF THE SOFTWARE WAS OBTAINED FROM ANYONE OTHER THAN AVAYA, AN AVAYA AFFILIATE OR AN AVAYA CHANNEL PARTNER; AVAYA RESERVES THE RIGHT TO TAKE LEGAL ACTION AGAINST YOU AND ANYONE ELSE USING OR SELLING THE SOFTWARE WITHOUT A LICENSE. BY INSTALLING, DOWNLOADING OR USING THE SOFTWARE, OR AUTHORIZING OTHERS TO DO SO, YOU, ON BEHALF OF YOURSELF AND THE ENTITY FOR WHOM YOU ARE INSTALLING, DOWNLOADING OR USING THE SOFTWARE (HEREINAFTER REFERRED TO INTERCHANGEABLY AS "YOU" AND "END USER"), AGREE TO THESE TERMS AND CONDITIONS AND CREATE A BINDING CONTRACT BETWEEN YOU AND AVAYA INC. OR THE APPLICABLE AVAYA AFFILIATE ("AVAYA").

Avaya grants You a license within the scope of the license types described below, with the exception of Heritage Nortel Software, for which the scope of the license is detailed below. Where the order documentation does not expressly identify a license type, the applicable license will be a Designated System License as set forth below in the Designated System(s) License (DS) section as applicable. The applicable number of licenses and units of capacity for which the license is granted will be one (1), unless a different number of licenses or units of capacity is specified in the documentation or other materials available to You. "Software" means computer programs in object code, provided by Avaya or an Avaya Channel Partner, whether as stand-alone products, pre-installed on hardware products, and any upgrades, updates, patches, bug fixes, or modified versions thereto. "Designated Processor" means a single stand-alone computing device. "Server" means a set of Designated Processors that hosts (physically or virtually) a software application to be accessed by multiple users. "Instance" means a single copy of the Software executing at a particular time: (i) on one physical machine; or (ii) on one deployed software virtual machine ("VM") or similar deployment.

#### License types

Designated System(s) License (DS). End User may install and use each copy or an Instance of the Software only: 1) on a number of Designated Processors up to the number indicated in the order; or 2) up to the number of Instances of the Software as indicated in the order, Documentation, or as authorized by Avaya in writing. Avaya may require the Designated Processor(s) to be identified in the order by type, serial number, feature key, Instance, location or other specific designation, or to be provided by End User to Avaya through electronic means established by Avaya specifically for this purpose.

Shrinkwrap License (SR). You may install and use the Software in accordance with the terms and conditions of the applicable license agreements, such as "shrinkwrap" or "clickthrough" license accompanying or applicable to the Software ("Shrinkwrap License").

#### Heritage Nortel Software

"Heritage Nortel Software" means the software that was acquired by Avaya as part of its purchase of the Nortel Enterprise Solutions Business in December 2009. The Heritage Nortel Software is the software contained within the list of Heritage Nortel Products located at <u>https://support.avaya.com/LicenseInfo</u> under the link "Heritage Nortel Products" or such successor site as designated by Avaya. For Heritage Nortel Software, Avaya grants Customer a license to use Heritage Nortel Software provided hereunder solely to the extent of the authorized activation or authorized usage level, solely for the purpose specified in the Documentation, and solely as embedded in, for execution on, or for communication with Avaya equipment. Charges for Heritage Nortel Software may be based on extent of activation or use authorized as specified in an order or invoice.

#### Copyright

Except where expressly stated otherwise, no use should be made of materials on this site, the Documentation, Software, Hosted Service, or hardware provided by Avaya. All content on this site, the documentation, Hosted Service, and the product provided by Avaya including the selection, arrangement and design of the content is owned either by Avaya or its licensors and is protected by copyright and other intellectual property laws including the sui generis rights relating to the protection of databases. You may not modify, copy, reproduce, republish, upload, post, transmit or distribute in any way any content, in whole or in part, including any code and software unless expressly authorized by Avaya. Unauthorized reproduction, transmission, dissemination, storage, and or use without the express written consent of Avaya can be a criminal, as well as a civil offense under the applicable law.

#### Virtualization

The following applies if the product is deployed on a virtual machine. Each product has its own ordering code and license types. Note, unless otherwise stated, that each Instance of a product must be separately licensed and ordered. For example, if the end user customer or Avaya Channel Partner would like to install two Instances of the same type of products, then two products of that type must be ordered.

#### **Third Party Components**

"Third Party Components" mean certain software programs or portions thereof included in the Software or Hosted Service may contain software (including open source software) distributed under third party agreements ("Third Party Components"), which contain terms regarding the rights to use certain portions of the Software ("Third Party Terms"). As required, information regarding distributed Linux OS source code (for those products that have distributed Linux OS source code) and identifying the copyright holders of the Third Party Components and the Third Party Terms that apply is available in the products, Documentation or on Avaya's website at: https:// support.avaya.com/Copyright or such successor site as designated by Avaya. The open source software license terms provided as Third Party Terms are consistent with the license rights granted in these Software License Terms, and may contain additional rights benefiting You, such as modification and distribution of the open source software. The Third Party Terms shall take precedence over these Software License Terms, solely with respect to the applicable Third Party Components to the extent that these Software License Terms impose greater restrictions on You than the applicable Third Party Terms.

T9 Text Input and other products are covered by one or more of the following patents: U.S. Pat. Nos. 5,187,480,5,818,437, 5,945,928, 5,953,541, 6,011,554, 6,286,064, 6,307,548, 6,307,549, and 6,636,162,6,646,573, 6,970,599; Australia Pat. Nos. 727539, 746674, 747901; Austria Pat. Nos. AT225534, AT22122; Brazil P.I. No. 9609807-4; Canada Pat. Nos. 1,331,057, 2,227,904,2,278,549, 2,302,595; Japan Pat. Nos. 3532780, 3492981; United Kingdom Pat. No. 2238414B; Hong Kong Standard Pat. No. HK1010924; Republic of Singapore Pat. Nos. 51383, 66959, 71979; European Pat. Nos. 1 010 057 (98903671.0), 1 018 069 (98950708.2); Republic of Korea Pat. Nos. KR201211B1, KR226206B1, 402252; People's Republic of China Pat. No. ZL96196739.0; Mexico Pat. Nos. 208141, 216023, 218409; Russian Federation Pat. Nos. 2206118, 2214620, 2221268; additional patent applications are pending

The following applies only if the H.264 (AVC) codec is distributed with the product. THIS PRODUCT IS LICENSED UNDER THE AVC PATENT PORTFOLIO LICENSE FOR THE PERSONAL USE OF A CONSUMER OR OTHER USES IN WHICH IT DOES NOT RECEIVE REMUNERATION TO (i) ENCODE VIDEO IN COMPLIANCE WITH THE AVC STANDARD ("AVC VIDEO") AND/OR (ii) DECODE AVC VIDEO THAT WAS ENCODED BY A CONSUMER ENGAGED IN A PERSONAL ACTIVITY AND/OR WAS OBTAINED FROM A VIDEO PROVIDER LICENSED TO PROVIDE AVC VIDEO. NO LICENSE IS GRANTED OR SHALL BE IMPLIED FOR ANY OTHER USE. ADDITIONAL INFORMATION MAY BE OBTAINED FROM MPEG LA, L.L.C. SEE <u>HTTP://WWW.MPEGLA.COM</u>.

#### Service Provider

THE FOLLOWING APPLIES TO AVAYA CHANNEL PARTNER'S HOSTING OF AVAYA PRODUCTS OR SERVICES. THE PRODUCT OR HOSTED SERVICE MAY USE THIRD PARTY COMPONENTS

SUBJECT TO THIRD PARTY TERMS AND REQUIRE A SERVICE PROVIDER TO BE INDEPENDENTLY LICENSED DIRECTLY FROM THE THIRD PARTY SUPPLIER. AN AVAYA CHANNEL PARTNER'S HOSTING OF AVAYA PRODUCTS MUST BE AUTHORIZED IN WRITING BY AVAYA AND IF THOSE HOSTED PRODUCTS USE OR EMBED CERTAIN THIRD PARTY SOFTWARE, INCLUDING BUT NOT LIMITED TO MICROSOFT SOFTWARE OR CODECS, THE AVAYA CHANNEL PARTNER IS REQUIRED TO INDEPENDENTLY OBTAIN ANY APPLICABLE LICENSE AGREEMENTS, AT THE AVAYA CHANNEL PARTNER'S EXPENSE, DIRECTLY FROM THE APPLICABLE THIRD PARTY SUPPLIER.

WITH RESPECT TO CODECS, IF THE AVAYA CHANNEL PARTNER IS HOSTING ANY PRODUCTS THAT USE OR EMBED THE G.729 CODEC, H.264 CODEC, OR H.265 CODEC, THE AVAYA CHANNEL PARTNER ACKNOWLEDGES AND AGREES THE AVAYA CHANNEL PARTNER IS RESPONSIBLE FOR ANY AND ALL RELATED FEES AND/OR ROYALTIES. THE G.729 CODEC IS LICENSED BY SIPRO LAB TELECOM INC. SEE WWW.SIPRO.COM/CONTACT.HTML. THE H.264 (AVC) CODEC IS LICENSED UNDER THE AVC PATENT PORTFOLIO LICENSE FOR THE PERSONAL USE OF A CONSUMER OR OTHER USES IN WHICH IT DOES NOT RECEIVE REMUNERATION TO: (I) ENCODE VIDEO IN COMPLIANCE WITH THE AVC STANDARD ("AVC VIDEO") AND/OR (II) DECODE AVC VIDEO THAT WAS ENCODED BY A CONSUMER ENGAGED IN A PERSONAL ACTIVITY AND/OR WAS OBTAINED FROM A VIDEO PROVIDER LICENSED TO PROVIDE AVC VIDEO. NO LICENSE IS GRANTED OR SHALL BE IMPLIED FOR ANY OTHER USE. ADDITIONAL INFORMATION FOR H.264 (AVC) AND H.265 (HEVC) CODECS MAY BE OBTAINED FROM MPEG LA, L.L.C. SEE HTTP:// WWW.MPEGLA.COM

#### **Compliance with Laws**

You acknowledge and agree that it is Your responsibility for complying with any applicable laws and regulations, including, but not limited to laws and regulations related to call recording, data privacy, intellectual property, trade secret, fraud, and music performance rights, in the country or territory where the Avaya product is used.

#### **Preventing Toll Fraud**

"Toll Fraud" is the unauthorized use of your telecommunications system by an unauthorized party (for example, a person who is not a corporate employee, agent, subcontractor, or is not working on your company's behalf). Be aware that there can be a risk of Toll Fraud associated with your system and that, if Toll Fraud occurs, it can result in substantial additional charges for your telecommunications services.

#### Avaya Toll Fraud intervention

If You suspect that You are being victimized by Toll Fraud and You need technical assistance or support, call Technical Service Center Toll Fraud Intervention Hotline at +1-800-643-2353 for the United States and Canada. For additional support telephone numbers, see the Avaya Support website: <u>https://support.avaya.com</u> or such successor site as designated by Avaya.

#### Security Vulnerabilities

Information about Avaya's security support policies can be found in the Security Policies and Support section of <u>https://</u>support.avaya.com/security.

Suspected Avaya product security vulnerabilities are handled per the Avaya Product Security Support Flow (<u>https://support.avaya.com/css/P8/documents/100161515</u>).

#### **Downloading Documentation**

For the most current versions of Documentation, see the Avaya Support website: <u>https://support.avaya.com</u>, or such successor site as designated by Avaya.

#### **Contact Avaya Support**

See the Avaya Support website: <u>https://support.avaya.com</u> for product or Hosted Service notices and articles, or to report a problem with your Avaya product or Hosted Service. For a list of support telephone numbers and contact addresses, go to the Avaya Support website: <u>https://support.avaya.com</u> (or such successor site as designated by Avaya), scroll to the bottom of the page, and select Contact Avaya Support.

#### **Regulatory Statements**

#### Japan Statements

#### Class B Statement

This is a Class B product based on the standard of the VCCI Council. If this is used near a radio or television receiver in a domestic environment, it may cause radio interference. Install and use the equipment according to the instruction manual.

この装置は、クラスB情報技術装置です。この装置は、家庭環境で使用 することを目的としていますが、この装置がラジオやテレビジョン受信機に 近接して使用されると、受信障害を引き起こすことがあります。 取扱説明書に従って正しい取り扱いをして下さい。 VCCI-B

#### Denan Power Cord Statement

#### A Danger:

Please be careful of the following while installing the equipment:

- Please only use the connecting cables, power cord, and AC adapters shipped with the equipment or specified by Avaya to be used with the equipment. If you use any other equipment, it may cause failures, malfunctioning, or fire.
- Power cords shipped with this equipment must not be used with any other equipment. In case the above guidelines are not followed, it may lead to death or severe injury.

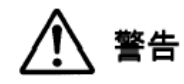

本製品を安全にご使用頂くため、以下のことにご注意ください。

- 接続ケーブル、電源コード、ACアダプタなどの部品は、必ず 製品に同梱されております添付品または指定品をご使用くだ さい。添付品指定品以外の部品をご使用になると故障や動作 不良、火災の原因となることがあります。
- 同梱されております付属の電源コードを他の機器には使用しないでください。上記注意事項を守らないと、死亡や大怪我など人身事故の原因となることがあります。

#### México Statement

The operation of this equipment is subject to the following two conditions:

- 1. It is possible that this equipment or device may not cause harmful interference, and
- This equipment or device must accept any interference, including interference that may cause undesired operation.

La operación de este equipo está sujeta a las siguientes dos condiciones:

- 1. Es posible que este equipo o dispositivo no cause interferencia perjudicial y
- Este equipo o dispositivo debe aceptar cualquier interferencia, incluyendo la que pueda causar su operación no deseada.

#### Power over Ethernet (PoE) Statement

This equipment must be connected to PoE networks without routing to the outside plant.

#### **U.S. Federal Communications Commission (FCC) Statements**

#### **Compliance Statement**

The changes or modifications not expressly approved by the party responsible for compliance could void the user's authority to operate the equipment.

To comply with the FCC RF exposure compliance requirements, this device and its antenna must not be co-located or operating to conjunction with any other antenna or transmitter.

This device complies with part 15 of the FCC Rules. Operation is subject to the following two conditions:

- 1. This device may not cause harmful interference, and
- This device must accept any interference received, including interferences that may cause undesired operation.

This equipment has been tested and found to comply with the limits for a Class B digital device, pursuant to Part 15 of the FCC Rules. These limits are designated to provide reasonable protection against harmful interferences in a residential installation. This equipment generates, uses and can radiate radio frequency energy and, if not installed and used in accordance with the instructions, may cause harmful interference to radio communications. However, there is no guarantee that interference will not occur in a particular installation. If this equipment does cause harmful interferences to radio or television reception, which can be determined by turning the equipment off and on, the user is encouraged to try to correct the interference by one or more of the following measures:

- · Reorient or relocate the receiving antenna.
- · Increase the separation between the equipment and receiver.
- Connect the equipment into an outlet on a circuit different from that to which the receiver is connected.
- Consult the dealer or an experienced radio/TV technician for help.

#### Radiation Exposure Statement

This equipment complies with FCC radiation exposure limits set forth for an uncontrolled environment. This equipment should be installed and operated with minimum distance of 8 in or 20 cm between the radiator and your body. This transmitter must not be co-located or operating in conjunction with any other antenna or transmitter.

#### **EU** Countries

This device when installed complies with the essential requirements and other relevant provisions of the EMC Directive 2014/30/EU, Safety LV Directive 2014/35/EU, and Radio Equipment Directive 2014/53/EU. A copy of the Declaration may be obtained from <a href="http://support.avaya.com">http://support.avaya.com</a> of the Declaration may be obtained from <a href="http://support.avaya.com">http://support.avaya.com</a> or Avaya Inc., 4655 Great America Parkway, Santa Clara, CA 95054–1233 USA.

#### **General Safety Warning**

- Use only the Avaya approved Limited Power Source power supplies specified for this product.
- · Ensure that you:
  - Do not operate the device near water.
  - Do not use the device during a lightning storm.
  - Do not report a gas leak while in the vicinity of the leak.

#### Trademarks

The trademarks, logos and service marks ("Marks") displayed in this site, the Documentation, Hosted Service(s), and product(s) provided by Avaya are the registered or unregistered Marks of Avaya, its affiliates, its licensors, its suppliers, or other third parties. Users are not permitted to use such Marks without prior written consent from Avaya or such third party which may own the Mark. Nothing contained in this site, the Documentation, Hosted Service(s) and product(s) should be construed as granting, by implication, estoppel, or otherwise, any license or right in and to the Marks without the express written permission of Avaya or the applicable third party.

Avaya is a registered trademark of Avaya Inc.

All non-Avaya trademarks are the property of their respective owners.  $\mathsf{Linux}^{\circledast}$  is the registered trademark of Linus Torvalds in the U.S. and other countries.

### Contents

| Chapter 1: Introduction                           | 7  |
|---------------------------------------------------|----|
| Purpose                                           | 7  |
| Chapter 2: Phone Icons and display                |    |
| Call center related icons                         |    |
| Agent status line display                         |    |
| Incoming calls display                            |    |
| Message Waiting Indicator                         |    |
| Chapter 3: Getting started                        |    |
| Logging in as an agent                            |    |
| Logging out as an agent                           |    |
| Agent work modes and states                       |    |
| Chapter 4: Call Center Agents operations          | 15 |
| Activating After Call Work                        |    |
| Activating Auxiliary Work                         |    |
| Activating Interruptible Auxiliary Work           |    |
| Activating Auto In                                |    |
| Activating Manual In                              |    |
| Chapter 5: Call Center phone opertions            |    |
| Answering and ending a call                       |    |
| Handling a call by using MDA                      |    |
| Stroke counts                                     |    |
| Sending Stroke Counts                             |    |
| Call Work Codes                                   |    |
| Sending Call Work Codes                           |    |
| Queue Stats                                       |    |
| Viewing Queue Stats                               |    |
| Enabling wireless headset bidirectional signaling |    |
| Presence                                          |    |
| Presence icons                                    | 23 |
| Viewing the Presence status of your contacts      |    |
| Changing your Presence status                     |    |
| Enabling SAC when DND is active                   |    |
| Sending Stroke Counts                             |    |
| Sending Call Work Codes                           |    |
| Vu Stats                                          |    |
| Viewing Vu Stats                                  |    |
| Supervisor assist                                 |    |
| Viewing ASAI UUI                                  |    |
| Call observation                                  |    |

| Activating or deactivating call observation | 29 |
|---------------------------------------------|----|
| Assisting an agent on an observed call      | 30 |

# **Chapter 1: Introduction**

### **Purpose**

This document describes how to use Avaya J100 Series IP Phones in a call center environment. It also describes about various CC Elite features and their usability in a call center environment.

Please note that only Avaya J169/J179 IP Phone support CC Elite feature.

# **Chapter 2: Phone Icons and display**

### **Call center related icons**

The icons of J169/J179 IP phone in a call center setup look similar. The J179 IP phone displays a combination of colored and grayscale icons, but the J169 IP phone displays only grayscale icons.

| Icon       | Icon name            | Where it appears     | Description                                                                                                    |
|------------|----------------------|----------------------|----------------------------------------------------------------------------------------------------|
| B          | After Call<br>Work   | Agent Status<br>line | The phone displays this icon when you activate ACW.                                                                                                    |
|            |                      |                      | Use this state when you are performing any after call-related work, such as filling in paperwork after an ACD call.                                                                                                    |
|            | Pending ACW          | Top Line<br>display  | The phone displays this icon when you activate ACW when you are active on a call.                                                                                                    |
| <b>a</b>   | Aux Work             | Agent Status<br>line | The phone displays this icon when you activate Aux Work.                                                                                                    |
|            |                      |                      | Enter this state when you are performing non-ACD<br>activities such as taking a break, or placing an<br>outgoing call. You may need to enter a Reason<br>Code for entering the Aux Work state if this<br>requirement is configured by your system<br>administrator. |
|            | Pending Aux          | Top Line<br>display  | The phone displays this icon when you activate Aux<br>Work while you are active on a call.                                                                                                    |
|            | Available            | Agent Status<br>line | You are available for any incoming call.<br>The phone displays this icon when you are not<br>active on a call, in ACW, or in Aux Work.                                                                                                    |
|            | Pending<br>Available | Top Line<br>display  | The phone displays this icon when you are changing your state to Available from Aux Work or ACW and you are active on a call.                                                                                                    |
| <b>€</b> • | Forced<br>Logout     | Top Line<br>display  | The phone displays this icon when Forced Logout is active for your Agent ID.                                                                                                    |

The following table lists the icons of J179 IP phone.

Table continues...

| lcon       | Icon name                                | Where it appears              | Description                                                                                                    |
|------------|------------------------------------------|-------------------------------|----------------------------------------------------------------------------------------------------|
| 8          | Forced<br>Logout<br>Override             | Top Line<br>display           | The phone displays this icon if you activate Forced Logout Override.                                                                                                    |
|            | Pending<br>Logout                        | Top Line<br>display           | The phone displays this icon if you press the Log<br>Out button while you are active on a call or when<br>the Forced Logout time arrives and you are active<br>on an ACD call.           |
|            | Alerting icon                            | Agent Status<br>line          | The phone displays this icon when you receive an incoming call. When you receive an ACD or DAC call, the icon displays the respective text, ACD or DAC, horizontally beside the bell.    |
|            | On call                                  | Agent Status<br>line          | The phone displays this icon when you are active<br>on a call. When you receive an ACD or DAC call,<br>the icon displays the respective text, ACD or DAC,<br>horizontally.               |
|            |                                          |                               | If you are active on an ACD call, the On ACD call icon is displayed, otherwise, the On non-ACD call icon is displayed.                                                                   |
|            | Held call                                | Agent Status<br>line          | The phone displays this icon when you have placed<br>a call on hold. When you place an ACD or DAC call<br>on hold, the icon displays the respective text, ACD<br>or DAC, vertically.     |
| 0          | Queue Stats                              | Agent<br>Information          | The phone displays this icon when you activate Queue Stats.                                                                                                    |
|            |                                          | line                          | The clock icon appears before the oldest call time<br>and the calls icon appears before the number of<br>calls in the queue.                                                             |
| 6          | Time in<br>Queue<br>Threshold<br>warning | Queue Stats<br>feature button | The phone displays this icon to indicate when the time threshold for the oldest call in the queue has been reached.                                                                      |
| <b>`</b> 5 | Call threshold warning                   | Queue Stats feature button    | The phone displays this icon when the number of calls in the queue has reached the maximum configured by your system administrator.                                                      |
|            | Collected<br>Digits<br>Information       | Agent Status<br>line          | If the incoming call has collected digits information,<br>the phone displays this icon before the digits.<br>Collected digits are digits that the caller entered<br>before reaching you. |

# Agent status line display

The Agent Status line of the phone screen displays the current agent work mode, for example idle, active, held or attending incoming calls.

Use this chart as a guide to possible agent status line display .

- ACD=Automatic Call Distribution
- ACW=After Call Work
- Auto=Auto In
- Aux=Auxiliary Work state
- DAC=Direct Agent Call
- Man=Manual In
- RC=Reason Code #

| Agent Work Mode | Agent Status icon | Description                                |
|-----------------|-------------------|--------------------------------------------|
| Auto or Man     |                   | You are ready to receive DAC or ACD calls. |
| Auto or Man     |                   | You have an incoming ACD call.             |
| Auto or Man     |                   | You have an incoming DAC call.             |
| Auto or Man     | <b>S</b>          | You are on an ACD call.                    |
| Auto or Man     | Save .            | You are on a DAC call.                     |
| Auto or Man     | <b>1</b>          | You have an ACD call on hold.              |
| Auto or Man     | CAC               | You have a DAC on hold.                    |

# Incoming calls display

An incoming call displays the information about the call type as configured for your system.

### **VDN** information

According to the vector programming configuration for your system, an incoming call may traverse multiple VDNs(Vector Directory Number) or stay within the original VDN that received them.

### 😵 Note:

A Vector Directory Number (VDN) is a contact number in CM that is used as a point of entry of a call into a Call Center. In many cases, it is the mapping of an 1–800 telephone number that a caller dials to access the services provided by a Call Center.

If the calls traverse multiple VDNs, one of these VDNs is configured as the active VDN for the call. The active VDN controls what information is displayed on the phone that receives the call.

Your phone displays the following information: "caller\_ID info $\rightarrow$  VDN\_name", where "caller\_ID info" is the calling party identification, if available, and "VDN\_Name" is the administered name of the active VDN before delivery to you. The active VDN for an unanswered redirected call, along with a Call Redirected (CR) indicator, is displayed for an incoming call, as is the case for calls that are received from Routing On No Answer (RONA) redirection.

### ASAI UUI

When you receive a call with User-to-User Information (UUI), the UUI Info feature button is lit on the phone screen. When you press the UUI Info key, the UUI icon is displayed, followed by the UUI information. The UUI icon is used to distinguish UUI information from other call information, such as collected digits.

### **Collected digits**

If collected digits are associated with the incoming call, the digits are displayed on the Agent Status line, without requiring any action on your part. The Info icon is displayed, followed by the collected digits information.

When this information is cleared from the Agent Status line is dependent on your system configuration.

#### Incoming call ring alert type

- All internal ACD or DAC calls rings with an internal alert type.
- All external ACD or DAC calls rings with an external alert type.
- All internal ACD or DAC priority calls rings with a priority alert type.
- All phones while receiving a supervisor assist call rings with priority alert.

# **Message Waiting Indicator**

An illuminated red LED in the upper-right corner of your phone and the Message Button on the phone faceplate indicate you have unopened voice mail messages. If Visual Alerting is enabled, the corner LED also flashes when you receive an incoming call. Depending on your system configuration, the message waiting indicators indicate messages either for the phone extension, or for the Agent LoginID after agent login. When configured for Agent LoginID, the message waiting indications are for the agent when the agent is logged in. Immediately after agent login, the screen displays MWI is indicated for the Agent ID or MWI is indicated for the extension.

# **Chapter 3: Getting started**

### Logging in as an agent

#### Before you begin

To log in as an agent, your extension must be registered to the Avaya Aura network and you must have your agent ID and password.

#### Procedure

- 1. Press Main menu, and scroll to Features.
- 2. Press one of the following:
  - Select
  - ۰OK
- 3. Scroll to Agent Login, and press Select.
- 4. Type your following details:
  - Agent ID
  - Password
- 5. Press one of the following:
  - Enter
  - ۰OK
- 6. In the Features screen, to view your skills, press

#### Result

The phone displays the following information:

- Whether Message Wait Indicator is configured for your Agent ID, or for the extension.
- Your assigned agent skills.
- · Agent skills that is disabled due to the completion of predetermined system limit

# Logging out as an agent

### Before you begin

Your system administrator can configure Reason Codes as "Forced" which means a Reason Code must be entered upon Agent Log Out.

### Procedure

- 1. Press Main menu, and scroll to Features.
- 2. Press one of the following:
  - Select
  - ۰OK
- 3. If configured by your system administrator, enter the **Reason Code** for logout.
- 4. Press one of the following:
  - Enter
  - ٠ок

# Agent work modes and states

The Agent Status line shows your current work mode and state.

The agent states are:

| State                  | Description                                                                                                    |
|------------------------|----------------------------------------------------------------------------------------------------|
| Available              | This state is automatically assigned when you are available to receive ACD calls. With Auto In, you are returned to Available after each call is released. With Manual In, you must press Manual In to return to the available state.                                                                                                    |
| Aux Work               | You are placed in the Auxiliary Work state after agent login without a specified work mode. You must change to Auto In or Manual In work mode to become available to receive incoming call center calls and to select your mode of operation. You can change back to Auxiliary Work to indicate you are not available to receive call center calls; for example, when you want to take a break. Depending on how your system is administered, you might be prompted to enter a Reason Code when changing to Aux Work |
| Interruptible Aux Work | Interruptible Aux Work mode notifies the agents in the Aux work mode with an interruptible reason code (RC) to become available. When the configured threshold exceeds, the phone receives a visual as well as audio indication of a full ring cycle.                                                                                                    |

Table continues...

| State           | Description                                                                                                    |
|-----------------|----------------------------------------------------------------------------------------------------|
| After Call Work | Switch to ACW to perform after-call work, such as completing a call-<br>related form. The call distribution system automatically changes your<br>agent state to ACW if you are in Manual-In mode.                                                                                                    |
|                 | You may also enter this state automatically when you are in Auto-In mode, if your system administrator has configured automatic ACW for a preset time period after call completion.                                                                                                    |
| On Call         | This state is automatically assigned when you are active on a call. If you are active on an ACD call, the " <b>On-ACD Call</b> " icon is displayed; otherwise, the " <b>On non-ACD Call</b> " icon is displayed.                                                                                                    |
| Forced Logout   | This state is assigned at a specified time determined by your system<br>administrator. The Forced Logout icon is displayed on the top line only if<br>the administrator has assigned a logout time for you. If you are not on a<br>call, you are logged out of the ACD regardless of which agent state you<br>are in. |
| Logout Override | You can invoke this state if you want to continue working after your scheduled logout time. The Logout Override icon is displayed on the top line only if you have invoked to override the administered Forced Logout before the scheduled time.                                                                      |

When an ACD call is received, the work mode changes from **Aux Work** to **Auto In** or **Manual In** if ACD call is received.

Pending states are assigned whenever you request a state change while active on a call. For example, you request to change to an Aux Work state while active on a call. When the call is released, the pending state change become effective immediately.

# **Chapter 4: Call Center Agents operations**

# **Activating After Call Work**

#### About this task

You can activate After Call Work at any time while you are logged in as an agent. If After Call Work is activated on a call, the phone indicates the pending status of the After Call Work when the call is released.

#### Procedure

- 1. Press Main menu, and scroll to Features.
- 2. Press one of the following:
  - Enter
  - OK
- 3. From the Features list, scroll to After Call Work.
- 4. Press one of the following:
  - Enter
  - ۰ок

#### Result

The After Call Work icon appears on the Agent Status Line.

# **Activating Auxiliary Work**

#### About this task

Use this procedure to notify the system that you are unavailable to attend any call.

#### Before you begin

Ensure that you specify a reason by entering a **Reason Code**.

#### Procedure

1. Press Main menu, and scroll to Features.

- 2. Press one of the following:
  - Select
  - ٠ок
- 3. Scroll to Aux Work.
- 4. Press one of the following:
  - Select
  - OK
- 5. **(Optional)** If your system administrator has assigned you with a forced reason code, enter the **Reason Code**.
- 6. Press one of the following:
  - Select
  - ۰ок

#### Result

One of the following icon displays on the screen:

- The Aux Work icon displays on the Agent Status followed by the Reason Code.
- The Aux Work Pending icon displays on the Top followed by the Reason Code.

# **Activating Interruptible Auxiliary Work**

#### About this task

Use this procedure to notify agents in Aux Work mode when the configured threshold exceeds.

#### Before you begin

Ensure that you specify a reason by entering a Interruptible Reason Code.

- 1. Press Main menu, and scroll to Features.
- 2. Press one of the following:
  - Select
  - ۰OK
- 3. Scroll to Interruptible Aux Work.
- 4. Press one of the following:
  - Select
  - ۰OK

- 5. **(Optional)** If your system administrator has assigned you with a forced reason code, enter the **Interruptible Reason Code**.
- 6. Press one of the following:
  - Select
  - OK

# **Activating Auto In**

#### About this task

The Auto In work mode enables you to go back to the Automatic Call Distribution (ACD) available queue as soon as you end an ongoing call.

### 😵 Note:

In most configurations, either the Auto In feature or the Manual In feature is available, but not both.

#### Procedure

- 1. Press Main menu, and scroll to Features.
- 2. Press one of the following:
  - Enter
  - ۰OK
- 3. From the Features list, scroll to Auto In.
- 4. Press one of the following:
  - Enter
  - ۰OK

#### Result

The Manual and Available icons appear on the Agent Status line.

# **Activating Manual In**

#### About this task

In an active on a call, use this procedure to make your status available to service the ACD queue. When you are in Manual In mode, the system automatically changes your status to After Call Work (ACW) as soon as you end the ongoing call.

### 😵 Note:

In most configurations, either the Auto In feature or the Manual In feature is available, not both.

#### Before you begin

Ensure that depending on your provisioning, you must enter a Stroke Count or Call Work Code before being allowed to enter the manual-in mode.

#### Procedure

- 1. Press Main menu, and scroll to Features.
- 2. Press one of the following:
  - Select
  - ок
- 3. Scroll down to Manual In.
- 4. Press one of the following:
  - Select
  - ۰OK
- 5. (Optional) To go back to the ACD available queue, press Manual In mode again.

#### Result

The Manual and Available icons appear on the Agent Status line.

# **Chapter 5: Call Center phone opertions**

# Answering and ending a call

#### About this task

When you are logged in, available, and receive an incoming ACD call, the phone displays a string of up to 16 digits on the Agent Information line, if collected digits are associated with the call.

#### Procedure

- 1. When you receive an incoming call, you can:
  - Press Answer to answer the call.
  - Press Ignore to silence the alerting without answering the call.
- 2. Press Release to end the ongoing call.

#### Result

If the incoming call has collected digits information, it is automatically displayed on the Agent Information line. The Information icon appears before the digits.

If the incoming call has UUI information associated with it, the UUI Info button is lit. When you press the UUI Info button, the phone displays the UUI information on the Agent Information line, with the UUI icon appearing before the call information. The UUI information replaces the collected digits information for a short period of time before returning to display the collected digits information.

When you receive an incoming call, the phone uses the Vector Directory Number (VDN) name feature and displays certain information about the caller on the phone display screen.

To use a headset to answer the calls, connect the headset to the phone, and press the **Headset** button. The handset is deactivated and the **Headset** button is lit.

#### 😵 Note:

If you press the **Release** softkey to end the call, the light on the headset button might turn off. You can still use the headset to answer the next call.

# Handling a call by using MDA

#### Before you begin

Ensure that the system administrator activates the option for your extension.

### Procedure

- 1. Answer or initiate a call from the first phone.
- 2. Press **Bridge** on the first phone to switch to the second phone.

The bridged call appears on the second MDA phone. However, limited service icon might appear briefly if your MDA phone joining the call has a different signalling mode address family. This will disappear automatically after the MDA phone joining the call switches and starts using the existing calls signalling mode address family.

### **Stroke counts**

Your administrator can define up to nine different customer-related events using keys 0 through 9 by using Stroke Counts feature.

😵 Note:

**Stroke Count 0** is used for tracking any audio quality issues. It can be entered while in any agent state or work mode as long as you are logged in as an agent.

Use these pre-defined keys to report the number of times that a particular event occurs. On a single call, you can send any of the configured stroke counts and repeat them as many times as the incident occurs.

To enter a stroke count, you must be logged in and be in one of the following states:

- Active state on an ACD or DAC call.
- ACW state after disconnecting from a call.
- Timed ACW state after disconnecting from a call.

If you are not in any of these states, the phone displays **INVALID STATE** on the Top Line and the Stroke Count information is not sent. As well, the LED associated with this feature or the touch phone equivalent will flutter.

Your Feature screen displays Stroke Count (#), where # is the number from 0 to 9 that your system administrator has defined for specific customer events.

#### **Related links**

Sending Stroke Counts on page 20

### **Sending Stroke Counts**

#### About this task

Use this procedure to send the Stroke Count information to the CC Elite server.

### Procedure

- 1. Press Main menu, and scroll to Features.
- 2. Press one of the following:
  - Select
  - ۰OK
- 3. Scroll down to Stroke Count.
- 4. Press one of the following:
  - Select
  - ۰OK

### **Related links**

Stroke counts on page 20

# **Call Work Codes**

The Call Work Code feature allows you to enter a Call Work Code, if configured by your system administrator. The Call Work Code can be up to 16 digits in length.

To enter Call Work Codes, you must be logged in and be in one of the following states:

- Active on an ACD or DAC call
- · ACW state after disconnecting from a call
- · Timed ACW state after disconnecting from a call

#### **Related links**

Sending Call Work Codes on page 21

### Sending Call Work Codes

- 1. Press Main menu, and scroll to Features.
- 2. Press one of the following:
  - Select
  - ۰OK
- 3. Scroll down to Call Work Code.
- 4. Press one of the following:
  - Select

Call Center phone opertions

- ۰OK
- 5. Type the code.
- 6. Press one of the following:
  - Enter
  - #
  - ۰OK

#### **Related links**

Call Work Codes on page 21

# **Queue Stats**

The Queue Stats feature displays the following information on the deskphone screen for 10 seconds:

- The configured name of the skill group associated with the Queue Stats feature button
- Time of the oldest call in queue
- Number of calls in queue

The Queue Stats feature button label is displayed as Queue Stats followed by the skill number in brackets; for example, **Queue Stats (4)**.

#### **Related links**

Viewing Queue Stats on page 22

### **Viewing Queue Stats**

#### Procedure

- 1. Press Main menu, and scroll to Features.
- 2. Press one of the following:
  - Select
  - ۰OK
- 3. Scroll down to Queue Stats.
- 4. Press one of the following:
  - Select
  - ۰OK

#### **Related links**

Queue Stats on page 22

# Enabling wireless headset bidirectional signaling

### Before you begin

Check if the headset supports EHS signaling.

#### Procedure

- 1. Press Main menu.
- 2. Scroll to Settings, and press Select.
- 3. Scroll to Audio, and press Select.
- 4. Scroll down to Headset Signaling, and press Select.
- 5. Press Select to select Options & Settings > Call Settings > Headset Signaling.
- 6. Select Settings > Audio > Headset Signaling
- 7. Press Change to select one of the following options:
  - **Disabled**: Disables signaling from the phone to the headset.
  - **Switchhook and Alert**: Activates the wireless link to the headset if you press **Headset**. When the phone receives an incoming call, you hear the alert tone in the headset.
  - Switchhook only: Activates the wireless link to the headset if you press Headset. When the phone receives an incoming call, you do not hear the alert tone in the headset.

### Presence

With the Presence feature, you can monitor the status of your contacts in real time. The administrator must activate this feature to display presence information on your phone screen. You can change your status manually so that other users can see your availability for communication.

#### **Related links**

<u>Presence icons</u> on page 23 <u>Viewing the Presence status of your contacts</u> on page 24 <u>Changing your Presence status</u> on page 25

### **Presence icons**

Presence icons for Avaya J169 IP Phone and Avaya J179 IP Phone look similar, but the icons are colored for Avaya J179 IP Phone and grayscaled for Avaya J169 IP Phone.

| Icon     | Status                | Description                                                                          |
|----------|-----------------------|--------------------------------------------------------------------------------------|
| <b>I</b> | Available             | User is available and can communicate.                                               |
| 0        | On a call             | User is on a call.                                                                   |
| 0        | Busy                  | User is busy.                                                                        |
| 0        | Away                  | User is away from the phone.                                                         |
| Θ        | Do not Disturb        | User does not want to communicate.                                                   |
| 0        | Out of Office/Offline | Out of Office: User is out of office.<br>Offline: User wants to appear<br>invisible. |
| ?        | Unknown               | The presence status of the user is<br>unknown or the phone is not<br>registered.     |

#### **Related links**

Presence on page 23

### Viewing the Presence status of your contacts

#### Before you begin

- Ensure that the feature is activated by the administrator.
- Set Track Presence option to Yes when you add or edit a contact in the Contacts list.

#### Procedure

- 1. Press Contacts.
- 2. (Optional) To navigate through Main menu, do the following:
  - a. Scroll to Applications, and press Select.
  - b. Scroll to **Contacts**, and press **Select**.
- 3. Scroll to the required contact.

The phone displays the corresponding presence icon of the contact.

#### **Related links**

Presence on page 23

### **Changing your Presence status**

### Before you begin

Ensure that the feature is activated by the administrator.

#### Procedure

- 1. Press Main menu.
- 2. Scroll to Applications, and press Select.
- 3. Scroll to My Presence, and press Select.
- 4. (Optional) Scroll to Automatic.
- 5. Scroll and press **Select** to choose one of the following:
  - Available
  - Busy
  - Away
  - Do not Disturb
  - Out of Office
  - Offline
- 6. Press one of the following:
  - Save
  - ۰ок

#### **Related links**

Presence on page 23

# Enabling SAC when DND is active

#### About this task

Use this procedure to enable the **Send All Calls** (SAC) feature to redirect calls when your presence status is set to **Do Not Disturb**.

#### Before you begin

Ensure that the Send All Calls feature is activated by your administrator.

- 1. Press Main menu.
- 2. Scroll to Applications, and press Select.

- 3. Scroll down to Presence Integration.
- 4. Press one of the following:
  - Select
  - ۰OK
- 5. Scroll down to DND invokes SAC.
- 6. Press Change, and set the value to Yes.
- 7. Press one of the following:
  - Save
  - ۰OK

# **Sending Stroke Counts**

### About this task

Use this procedure to send the Stroke Count information to the CC Elite server.

#### Procedure

- 1. Press Main menu, and scroll to Features.
- 2. Press one of the following:
  - Select
  - ۰OK
- 3. Scroll down to Stroke Count.
- 4. Press one of the following:
  - Select
  - ۰OK

#### **Related links**

Stroke counts on page 20

# Sending Call Work Codes

- 1. Press Main menu, and scroll to Features.
- 2. Press one of the following:
  - Select

۰OK

- 3. Scroll down to Call Work Code.
- 4. Press one of the following:
  - Select
  - ۰OK
- 5. Type the code.
- 6. Press one of the following:
  - Enter
  - #
  - ۰OK

#### **Related links**

Call Work Codes on page 21

### Vu Stats

The VuStats feature allows the phone to display specific reporting details, such as information related to VDNs, Skills, Trunks, or Agents.

The format of the information that the Deskphone displays depends on how your system administrator has administered the format number associated with the feature button. Format numbers supported are 1 to 50. This information is displayed on the Agent Information Line.

If the information exceeds one line, select the Agent Information Line by pressing the feature button next to it, and use the All soft key to view the full VuStats information. It is important to note that if the current format number is linked to another format number through format number configuration, then a Next soft key would be displayed when the Agent Information Line is selected while VuStats is being displayed. Use Next to view the VuStats information associated with the next format number. Use ExitVu on the Agent Information Line to deactivate the VuStats session.

#### **Related links**

Viewing Vu Stats on page 27

### **Viewing Vu Stats**

- 1. Press Main menu, and scroll to Features.
- 2. Press one of the following:
  - Select

Call Center phone opertions

- ۰OK
- 3. Scroll down to Vu Stats.
- 4. Press one of the following:
  - Select
  - ۰OK

**Related links** 

Vu Stats on page 27

# Supervisor assist

Use the Supervisor Assist feature if you need assistance from your supervisor during a call, or if you are not on a call and need to contact your supervisor. When your supervisor answers the call, you can opt to conference your supervisor with the caller, transfer the ongoing call to your supervisor, or drop your supervisor and go back to the current call.

The Supervisor Assist feature button label displays as Assist (#), where # is the skill number. However, the skill number may be blank. If the skill number is blank, CC Elite determines the appropriate skill number to be associated with the Supervisor Assist call.

# Viewing ASAI UUI

#### About this task

If the incoming call has UUI information associated with it, the UUI Info feature button is lit. When you press the UUI Info button, the phone displays the UUI information on the Agent Information line, with the UUI icon appearing before the call information. The UUI information replaces the collected digits information for a short period of time before returning to display the collected digits information.

- 1. Press the UU Info feature button to view the information associated with the call.
- 2. If the UUI associated with the call is too long to fit in the screen, press **Next** to see the entire UUI.
- 3. Press Exit to clear UUI information from the screen.

### **Call observation**

You can use the Service Observe feature to observe an incoming call, outgoing call to a deskphone, an agent, or a VDN. You can also change to the talk mode during a call observation to assist the agent or to manage the call quality.

You can activate the Service Observe feature only when you are not logged in as an agent or when you are logged in as an agent, but you are in the AUX state and the call is not on hold. The deskphone displays the not available icon and beeps an error message Feature not available if you activate the Service Observe feature without logging in as an agent.

If the observed deskphone has multiple calls, you can observe only the active call.

You can activate the Service Observe feature in one of the following modes:

- Basic: Activates the feature in the listen-only mode. You can change between talk and listenonly modes, if configured via Avaya Aura<sup>®</sup> System Manager.
- No-talk: Activates the feature in the listen-only mode, and you cannot change to the talk mode.
- Next-Call: Activates the feature in the listen-only mode when the next call starts. You can change between talk and listen-only modes, if configured via Avaya Aura® System Manager.
- By-Location: Activates the feature in the listen-only mode for a VDN. You must provide a VDN and a location ID. You can observe the call only when the agent at the required location connects. You can change between talk and listen-only modes, if configured via Avaya Aura<sup>®</sup> System Manager.

The phone displays the Service Observe feature status in the Agent Information Line.

The phone deactivates the Service Observe feature if you make or answer a call when the feature is active.

# Activating or deactivating call observation

#### About this task

Use the following procedure to observe a call of another deskphone, agent, or VDN. The deskphone displays the observing modes depending on the configuration made by your administrator.

#### Before you begin

Ensure that you are not logged in as an agent. If you have already logged in, ensure that you are in the AUX mode.

- 1. Press Main menu, and scroll to Features.
- 2. Press one of the following:
  - Select

۰OK

- 3. Scroll down to Service Observe.
- 4. Press one of the following:
  - Select
  - ۰OK
- 5. Select one the following options:
  - Basic
  - No-talk
  - Next-Call
  - By-Location
- 6. Press Enter.
- 7. To deactivate call observation, perform one of the following actions:
  - While on the call observation line, press the Release softkey.
  - On the Features screen, select Service Observe softkey.
  - Answer an incoming call.
  - Select an idle call appearance line.
  - Change to an on-hold call.
  - · Go on-hook.
  - Logout.

# Assisting an agent on an observed call

#### About this task

Use the following procedure to assist an agent whose call you are observing. The caller cannot hear you when you are speaking to assist the agent.

#### Before you begin

Ensure that your administrator has configured the coaching feature and you are already observing a call.

#### Procedure

While on the call observer line, press the **Coach** softkey to observe and **End Coach** softkey to stop observing.

# Index

### Α

### С

| Call observation           | <u>29</u>        |
|----------------------------|------------------|
| activating or deactivating |                  |
| calls                      |                  |
| answering                  | <u>19</u>        |
| collected digits           | <u>9, 11</u>     |
| held                       | <u>9</u>         |
| incoming                   | <u>9, 10</u>     |
| in queue                   | <u>9</u>         |
| multiple device access     | <u>19</u>        |
| releasing                  | <u>19</u>        |
| switching phone            | <u>19</u>        |
| threshold warning          | <u>9</u>         |
|                            | 11               |
| VDN information            |                  |
| call work codes            |                  |
| collected digits           | <u>9, 11, 19</u> |

### D

| display | icons | <br> | <br>8 |
|---------|-------|------|-------|
|         |       |      |       |

### Е

| enable wireless headset            | <u>23</u> |
|------------------------------------|-----------|
| enabling SAC when DND is active    | <u>25</u> |
| enabling the Send all Call feature | <u>25</u> |

### F

Features

#### Features (continued)

| Presence      |                      |
|---------------|----------------------|
| Forced Logout | <u>8</u> , <u>14</u> |
| override      | <u>9</u> , <u>14</u> |
| pending       | 9                    |

# I

| icons                  |    |
|------------------------|----|
| presence icons         | 23 |
| Interruptible Aux Work | 13 |

### L

| legal notices           |           |
|-------------------------|-----------|
| Logging in as an agent  | <u>12</u> |
| Logging out as an agent | <u>13</u> |

### Μ

| MWI, Voicemail | <u>11</u> |
|----------------|-----------|
|----------------|-----------|

### Ρ

| Presence                             |           |
|--------------------------------------|-----------|
| change your presence status          | <u>25</u> |
| change your presence status manually | <u>25</u> |
| enabling contacts presence status    | 24        |
| Presence integration                 | 25        |
| viewing contacts presence            | 24        |
| Presence integration                 |           |
| DND invokes SAC                      | 25        |
| Purpose                              | 7         |

### Q

### R

```
RONA information ......<u>10</u>
```

### S

| sending Call Work Codes | <u>21, 26</u> |
|-------------------------|---------------|
| send stroke counts      | <u>20, 26</u> |
| signaling               | 23            |
| stroke counts           |               |
| Supervisor assistT      |               |

### U

| UUI information | <u>11</u> , | , <u>1</u> | 9 |
|-----------------|-------------|------------|---|
|                 | <u>ш</u> ,  | · -        | 9 |

### V

| VDN information     | 10, 19    |
|---------------------|-----------|
| Viewing             |           |
| AŠAI UUI            |           |
| Vu stats            | 27        |
| viewing Queue Stats | <u>22</u> |
| Vu stats            |           |